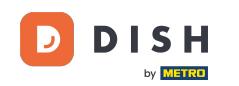

i

Vitajte na hlavnom paneli rezervácie DISH . V tomto návode vám ukážeme, ako používať interné poznámky pre vaše rezervácie.

| DISH RESERVATION          |                                                                                                    | 🌲 Test Bistro Training 🕤 🛛 🏄 🗸 😝                               |
|---------------------------|----------------------------------------------------------------------------------------------------|----------------------------------------------------------------|
| Reservations              | Have a walk-in customer? Received a reservation request over phone / email? Don't forget to add it to y<br>reservation book! | YOUR WALK-IN ADD RESERVATION                                   |
| 🛏 Table plan              |                                                                                                    |                                                                |
| 🎢 Menu                    | wea, 27 Sep - wea, 27 Sep                                                                                                    |                                                                |
| 📇 Guests                  | There is <b>1</b> active limit configured for the selected time period                                                       | Show more 🗸                                                    |
| Seedback                  |                                                                                                    |                                                                |
| 🗠 Reports                 | ○ All ○ Completed                                                                                                    | 🖻 0 😤 0 🥅 0/49                                                 |
| 🗢 Settings 👻              |                                                                                                    |                                                                |
|                           | No reservations available                                                                                                    |                                                                |
| Too many guests in house? | Print<br>Designed by Hospitality Digital GmbH. All rights reserved.                                                          | FAQ   Terms of use   Imprint   Data privacy   Privacy Settings |

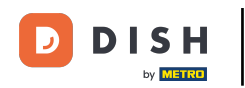

## • Keď vyberiete ponuku Rezervácie , zobrazí sa prehľad vašich rezervácií.

| <b>DISH</b> RESERVATION   |                                               |                              |                           |                               | <b>*</b> • | Test Bistr | ro Trainin | ng 🕤   🗧      |             |        |
|---------------------------|-----------------------------------------------|------------------------------|---------------------------|-------------------------------|------------|------------|------------|---------------|-------------|--------|
| Reservations              | Have a walk-in customer?<br>reservation book! | Received a reservation rec   | quest over phone / email? | Don't forget to add it to you | ur 🦷       | WALK-IN    |            | DD RESERVAT   |             |        |
| 🛏 Table plan              |                                               |                              |                           |                               |            |            |            |               |             |        |
| 🍴 Menu                    | < <u> </u>                                    |                              | Wed, 27 Sep -             | Wed, 27 Sep                   |            |            |            |               |             |        |
| 📇 Guests                  | There is <b>1</b> active limit con            | figured for the selected tin | ne period                 |                               |            |            |            | Show r        | nore 🗸      |        |
| Feedback                  |                                               |                              |                           |                               |            |            |            |               |             |        |
| 🗠 Reports                 |                                               |                              | Upcoming                  | ○ Cancelled                   |            | 0 🔄        | <b>2</b> 0 | <b>H</b> 0/49 |             |        |
| 💠 Settings 👻              |                                               |                              |                           |                               |            |            |            |               |             |        |
|                           |                                               |                              | No reserva                | tions available               |            |            |            |               |             |        |
|                           | Print                                         |                              |                           |                               |            |            |            |               | 8           |        |
| Pause online reservations | Designed by Hospitality Digital Gm            | bH. All rights reserved.     |                           |                               | FAQ   Term | ns of use  | Imprint    | Data privacy  | Privacy Set | ttings |

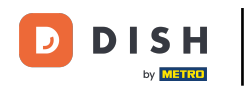

# Pre manuálne pridanie rezervácie kliknite na PRIDAŤ REZERVÁCIU.

| <b>DISH</b> RESERVATION   |                                                 |                             |                         |                              | <b>*</b> • | Test Bist | ro Trainin | g 🕤   🤅       |              | •      |
|---------------------------|-------------------------------------------------|-----------------------------|-------------------------|------------------------------|------------|-----------|------------|---------------|--------------|--------|
| Reservations              | Have a walk-in customer? F<br>reservation book! | Received a reservation requ | est over phone / email? | Don't forget to add it to yo | ur         | WALK-IN   | A          | D RESERVAT    |              |        |
| 🛏 Table plan              |                                                 |                             |                         |                              |            |           |            |               |              |        |
| <b>"1</b> Menu            | <                                               |                             | Wed, 27 Sep -           | Wed, 27 Sep                  |            |           |            | =             | $\mathbf{)}$ |        |
| 🐣 Guests                  | There is <b>1</b> active limit confi            | gured for the selected time | e period                |                              |            |           |            | Show n        | nore 🗸       |        |
| 🙂 Feedback                |                                                 |                             |                         |                              |            |           |            |               |              |        |
| 🗠 Reports                 |                                                 | ⊖ Completed                 | Upcoming                | ⊖ Cancelled                  |            | 0 🗹       | <b>2</b> 0 | <b>円</b> 0/49 |              |        |
| 🔹 Settings 👻              |                                                 |                             |                         |                              |            |           |            |               |              |        |
|                           |                                                 |                             | No reserva              | ations available             |            |           |            |               |              |        |
|                           | Print                                           |                             |                         |                              |            |           |            |               | 6            |        |
| Pause online reservations | Designed by Hospitality Digital Gmbł            | H. All rights reserved.     |                         |                              | FAQ   Ter  | ms of use | Imprint    | Data privacy  | Privacy Set  | ttings |

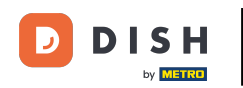

## Otvorí sa nové okno, kde môžete zadať základné informácie o rezervácii .

| <b>DISH</b> RESERVATION                                |                            |                                               |                  | 🌲 🔹 Test Bistro Training 🕤 🛛 🏎 🕞                           |
|--------------------------------------------------------|----------------------------|-----------------------------------------------|------------------|------------------------------------------------------------|
| Reservations                                           | Have a walk-in custo       | omer? Received a reservation request over pho | ne / email? Don' | Don't forget to add it to your reservation book!<br>Back   |
| 🎮 Table plan                                           | Reservation in             | formation                                     |                  | Guest information                                          |
| 🍴 Menu                                                 | '#' Guests *               |                                               |                  | Last name                                                  |
| 🐣 Guests                                               | Date *                     | Fri, 20/10/2023                               |                  | First name                                                 |
| Feedback                                               | Time *                     | - time -                                      | •                | Phone                                                      |
| 🗠 Reports                                              | Duration (in<br>Min/Hours) | Please select capacity and time first         | -                | Email                                                      |
| 🌣 Settings 👻                                           | Table(s)                   | Please select time slot first                 | •                | Reservation notes                                          |
| ${\cal O}$ Integrations                                | Source                     | Please select                                 | •                | Internal note. Will be shown for this reservation only.    |
|                                                        | Occasion                   | Please select                                 | -                | e.g. window seat, occasion                                 |
|                                                        |                            |                                               |                  | Internal quest information                                 |
|                                                        |                            |                                               |                  | Note will be shown on all reservations made by this guest. |
|                                                        |                            |                                               |                  | e.g. 10% discount, VIP                                     |
| Too many guests in house?<br>Pause online reservations |                            |                                               |                  | Alloraion                                                  |

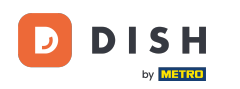

## Potom vyplňte informácie o hosťovi . Poznámka: Meno alebo priezvisko, jedno z nich je povinné.

| DISH RESERVATION                                       |                            |                                          |                        | 🌲 Test Bistro Training 🕤 🛛 🎽 🕏                             |
|--------------------------------------------------------|----------------------------|------------------------------------------|------------------------|------------------------------------------------------------|
| Reservations                                           | Have a walk-in custo       | omer? Received a reservation request ove | r phone / email? Don'i | 't forget to add it to your reservation book!<br>Back      |
| 🎮 Table plan                                           | Reservation in             | formation                                |                        | Guest information                                          |
| 🍴 Menu                                                 | '#' Guests *               | 2                                        |                        | Last name                                                  |
| 🐣 Guests                                               | Date *                     | Fri, 20/10/2023                          |                        | First name                                                 |
| 🙂 Feedback                                             | Time *                     | 05:45 pm (156 seats)                     | •                      | Phone                                                      |
| 🗠 Reports                                              | Duration (in<br>Min/Hours) | 02:30                                    | •                      | Email                                                      |
| 🌣 Settings 👻                                           | Table(s)                   | n                                        |                        | Reservation notes                                          |
| ${\cal O}$ Integrations                                | Source                     | Phone                                    | •                      | Internal note. Will be shown for this reservation only.    |
|                                                        | Occasion                   | Casual dining                            | •                      | e.g. window seat, occasion                                 |
|                                                        |                            |                                          |                        | Internal guest information                                 |
|                                                        |                            |                                          |                        | Note will be shown on all reservations made by this guest. |
|                                                        |                            |                                          |                        |                                                            |
| Too many guests in house?<br>Pause online reservations |                            |                                          |                        | Allorging                                                  |

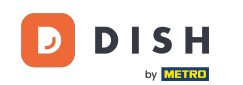

Ak existujú poznámky k rezervácii, môžete ich nechať v časti Poznámky k rezervácii. Na zadanie informácií použite príslušné textové pole.

| <b>DISH</b> RESERVATION                                |                            |                                    |                             |                         | <b>≜</b> °     | Test Bistro Training 🕤      | ╡╬╴╴@ |  |
|--------------------------------------------------------|----------------------------|------------------------------------|-----------------------------|-------------------------|----------------|-----------------------------|-------|--|
| E Reservations                                         | Have a walk-in custo       | mer? Received a reservation reques | t over phone / email? Don't | forget to add it to you | ur reservatior | book!                       | Back  |  |
| 🛏 Table plan                                           | Reservation in             | formation                          |                             | Guest informati         | on             |                             |       |  |
| 🍴 Menu                                                 | '#' Guests *               | 2                                  |                             | Last name               | Doe            |                             |       |  |
| 📇 Guests                                               | Date *                     | Fri, 20/10/2023                    |                             | First name              | John           |                             |       |  |
| Seedback                                               | Time *                     | 05:45 pm (156 seats)               | •                           | Phone                   |                |                             |       |  |
| 🗠 Reports                                              | Duration (in<br>Min/Hours) | 02:30                              | •                           | Email                   |                |                             |       |  |
| 🌣 Settings 👻                                           | Table(s)                   | n                                  | •                           | Reservation not         | tes            |                             |       |  |
| ${\cal S}$ Integrations                                | Source                     | Phone                              |                             | Internal note. Wil      | l be shown     | for this reservation only.  |       |  |
|                                                        | Occasion                   | Casual dining                      | -                           | e.g. window seat,       | occasion       |                             | &     |  |
|                                                        |                            |                                    |                             | Internal guest i        | nformation     | 1                           |       |  |
|                                                        |                            |                                    |                             | Note will be show       | n on all res   | ervations made by this gues | st.   |  |
|                                                        |                            |                                    |                             | e.g. 10% discount       | , VIP          |                             |       |  |
| Too many guests in house?<br>Pause online reservations |                            |                                    |                             | Allergies               |                |                             | le    |  |

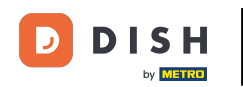

Existujú ďalšie informácie o hosťovi? Nechajte ich v príslušných poliach v časti Informácie o internom hosťovi.

| <b>DISH</b> RESERVATION          |                             |                                    | <b>¢</b> °                                  | Test Bistro Training 🕤                                     | <u>≱</u> ⊧ ~ ↔   |
|----------------------------------|-----------------------------|------------------------------------|---------------------------------------------|------------------------------------------------------------|------------------|
| Reservations                     | Table(s)                    | 11 · ·                             | Reservation notes                           | or this reservation only.                                  |                  |
| ⊟ Table plan                     | Occasion                    | Casual dining •                    | Needs a business receipt.                   |                                                            |                  |
| 🎢 Menu 🐣 Guests                  |                             |                                    |                                             |                                                            | <b>e</b>         |
| Feedback                         |                             |                                    | Internal guest information                  | ervations made by this guest.                              |                  |
| ☑ Reports                        |                             |                                    | e.g. 10% discount, VIP                      |                                                            |                  |
| <ul> <li>Integrations</li> </ul> |                             |                                    | Allergies                                   |                                                            |                  |
|                                  |                             |                                    | Gluten Sesame Nuts Mustard Lactose Celer    | □ Crustacean □ Eggs □ Fish<br>y □ Peanuts □ Shellfish □ So | ,                |
|                                  |                             |                                    | Lupins Sulphite Diet Gluten-free Halal Kosh | ner □ Lactose-free □ Vegan                                 |                  |
|                                  |                             |                                    | Vegetarian                                  |                                                            | _                |
| Too many quests in house?        |                             |                                    |                                             |                                                            | SAVE             |
| Pause online reservations        | Designed by DISH Digital Sc | lutions GmbH. All rights reserved. | FAQ   Ter                                   | ms of use   Imprint   Data privacy                         | Privacy Settings |

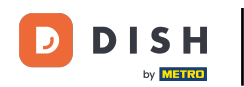

# Po zadaní všetkých údajov kliknite na ULOŽIŤ pre pridanie rezervácie.

| DISH RESERVATION                                       |                             |                                    |   | 🌲 🔹 Test Bistro Training 🕤 🛛 🎽 🕏                                                            |
|--------------------------------------------------------|-----------------------------|------------------------------------|---|---------------------------------------------------------------------------------------------|
| Reservations                                           | Table(s)                    | n                                  | • | Reservation notes                                                                           |
| Ħ Table plan                                           | Source                      | Phone                              | • | Internal note. Will be shown for this reservation only.           Needs a business receipt. |
| 🎁 Menu                                                 | Occasion                    | Casual dining                      | • |                                                                                             |
| 🐣 Guests                                               |                             |                                    |   |                                                                                             |
| Feedback                                               |                             |                                    |   | Internal guest information                                                                  |
| 🗠 Reports                                              |                             |                                    |   | Does not like his cola with ice.                                                            |
| 🌣 Settings 👻                                           |                             |                                    |   |                                                                                             |
|                                                        |                             |                                    |   | Allergies                                                                                   |
|                                                        |                             |                                    |   | 🗌 Gluten 🗌 Sesame 🗌 Nuts 🗌 Crustacean 🗌 Eggs 🗹 Fish                                         |
|                                                        |                             |                                    |   | 🗌 Mustard 📋 Lactose 📄 Celery 📄 Peanuts 🗹 Shellfish 📄 Soy                                    |
|                                                        |                             |                                    |   | Lupins  Sulphite                                                                            |
|                                                        |                             |                                    |   | Diet                                                                                        |
|                                                        |                             |                                    |   | 🗌 Gluten-free 📋 Halal 📋 Kosher 📋 Lactose-free 📄 Vegan                                       |
|                                                        |                             |                                    |   | 🗌 Vegetarian                                                                                |
|                                                        |                             |                                    |   | SAVE                                                                                        |
| Too many guests in house?<br>Pause online reservations | Designed by DISH Digital Sc | lutions GmbH. All rights reserved. |   | FAQ   Terms of use   Imprint   Data privacy   Privacy Settings                              |

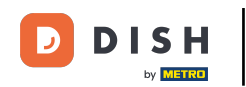

To je všetko. Dokončili ste tutoriál a teraz viete, ako používať interné poznámky pre svoje rezervácie.

| <b>DISH</b> RESERVATION                                |                                                                                                    | 🌲 🔹 Test Bistro Training 🕤 🛛 🏄 💆 🕞                           |
|--------------------------------------------------------|----------------------------------------------------------------------------------------------------|--------------------------------------------------------------|
| Reservations                                           | Have a walk-in customer? Received a reservation request over phone / email? Don't forget to add it to your reservation book!            | WALK-IN ADD RESERVATION                                      |
| ㅋ Table plan                                           | Fri, 20 Oct - Fri, 20 Oct     Image: Content of the services                                                                            | ~                                                            |
| 🐣 Guests                                               | There is <b>1</b> active limit configured for the selected time period                                                                  | Show more 🗸                                                  |
| Feedback                                               |                                                                                                    | H                                                            |
| 🗠 Reports                                              | ○ All ○ Completed                                                                                                    | 🖸 1 😤 2 🥅 1/37                                               |
| 🌣 Settings 👻                                           | Fri, 20/10/2023                                                                                                    |                                                              |
|                                                        | 05:45 PM Doe, John 2 guest(s) 11 (Restaurant<br>"Needs a business receipt."<br>(Reservation Note)<br>"Does not like his cola with ice." | nt) Confirmed 🗸                                              |
|                                                        | (Internal guest note) Allergies: Fish, Shellfish                                                                                        |                                                              |
|                                                        | Print                                                                                                    |                                                              |
| Too many guests in house?<br>Pause online reservations | Designed by DISH Digital Solutions GmbH. All rights reserved.                                                                           | AQ   Terms of use   Imprint   Data privacy   Privacy Setting |

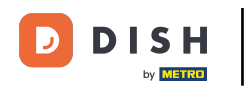

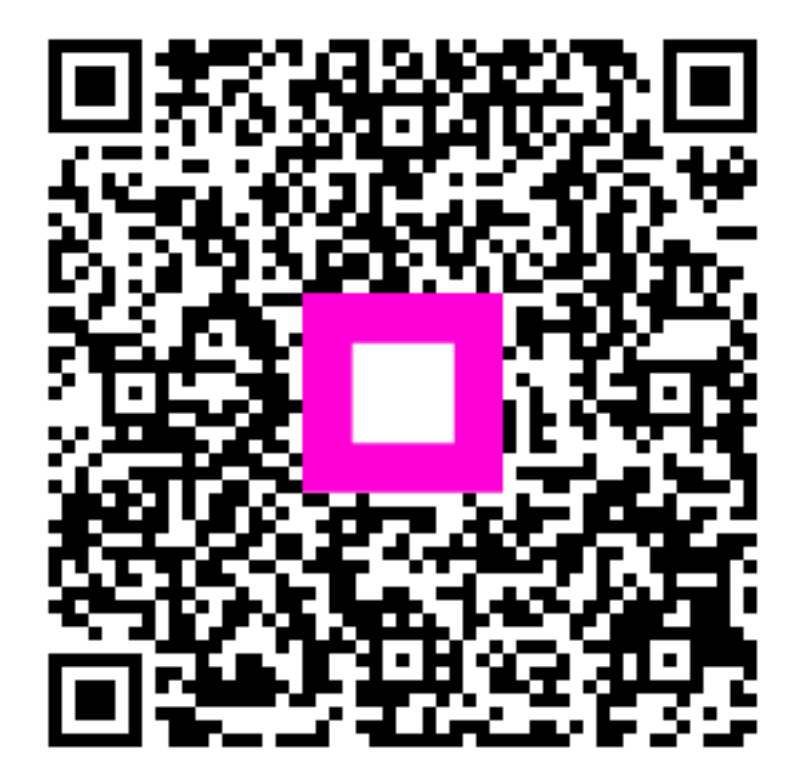

Skenovaním prejdite do interaktívneho prehrávača